# UCTRONICS 3.5 Inches HDMI TFT LCD Touch Screen Display

# Model : B0106

#### 1. Introduction

UCTRONICS 3.5" HDMI TFT LCD display module is designed for Raspberry Pi 2 /Pi 3 Model B / B+ and can also be used on other hardware platforms which have HDMI display interface. The 3.5" screen is the same size as the standard Raspberry Pi model B/B+, and well mates with these Raspberry Pi boards. With its touch screen and split audio from the HDMI input, it is ideal for portable devices and multimedia projects, and it is a replacement for a heavy and bulky HDMI monitor, keyboard and mice. The highlight of this display module, it supports high frame rate videos playback compared to its SPI LCD counterpart. LCD screen backlight can be turned off by the tiny onboard button if needed.

## 2. Specification

| LCD Resolution: 480 x 320 pixels | Support plug and play                |
|----------------------------------|--------------------------------------|
| Interface: HDMI & SPI            | Support touch screen                 |
| HDMI Input Resolution support:   | Support game and video               |
| 480x320 ~ 1920x1280              |                                      |
| Support audio split from HDMI    | Automatic driver installation script |
| Dimension: 55.98 x 85.60 mm      | Well mate with Pi B+, Pi2 and Pi3    |

### 3. Hardware installation

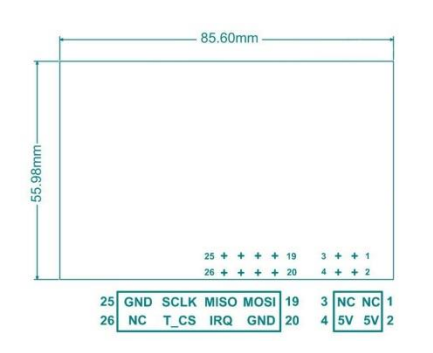

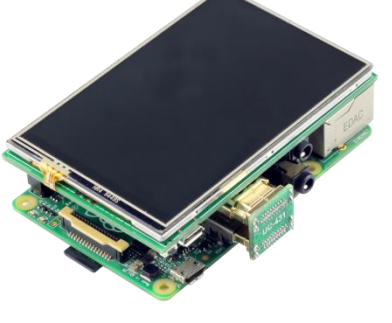

Figure 1

Figure 2

The Figure 1 shows the display module pin out and dimension.

Connect the 3.5 inch HDMI LCD to the Raspberry Pi board like the Figure 2 shows,

Step1 Align the pin 1 of the edge connector between the LCD display and Raspberry pi board,

Step2 Connect the HDMI interface with the HDMI adapter board.

Step3 Power on the Raspberry Pi board and make sure the internet is connected properly.

# 4. Download and install driver

The driver includes the settings of the Raspbain OS resolution and touch screen support. The LCD driver has been already installed in the Micro SD card shipped with the bundle kit that includes a Micro SD card. Otherwise users have to install the driver manually with the following steps for a clean system.

#### Step1 Expand the Micro SD card

*sudo raspi-config* then choose Advanced Operations -> Expand Filesystem and hit Yes. Then go to Finish and you need to run *sudo reboot* to reboot your Raspberry Pi.

Step2 Update your Raspberry Pi system

sudo apt-get update

**Step3** Download the driver package

sudo git clone https://github.com/UCTRONICS/UCTRONICS\_LCD35\_HDMI\_RPI.git

Step4 Come in the UCTRONICS\_LCD35\_HDMI\_RPI

cd UCTRONICS\_LCD35\_HDMI\_RPI

Step5 Get run permissions

sudo chmod +x UCTRONICS\_hdmi\_backup

sudo chmod +x UCTRONICS\_hdmi\_install

sudo chmod +x UCTRONICS\_hdmi\_restore

Step6 Backup data

sudo ./UCTRONICS\_hdmi\_backup

Step7 install the UCTRONICS LCD35 HDMI driver

#### sudo ./UCTRONICS\_hdmi\_install

Wait for 2~3 minutes, the system will be installed and restarted automatically.

If you want to reuse the pre-installation system, you can use the below command

#### sudo ./UCTRONICS\_hdmi\_restore

If you don't want to run those commands to install the LCD driver, we also provide ready to use system image file

"UCTRONICS\_LCD35\_HDMI.img". Please click the following link to download the system image file:

http://uctronics.oss-us-west-1.aliyuncs.com/LCD35/image/UCTRONICS\_LCD35\_HDMI.img

Check the following link to install the win32diskimager tool in your computer. Then write the image file into the Micro SD card.

https://sourceforge.net/projects/win32diskimager/

5. Add more functions to the LCD

5.1. Install calibration software for calibration

cd UCTRONICS\_LCD35\_HDMI\_RPI

| sudo unzip Xinput-calibrator_0.7.5-1_armhf.zip                                                                          | Step6 Find similar commands (different versions of ICONS may differ)                                               |
|----------------------------------------------------------------------------------------------------|----------------------------------------------------------------------------------------------------|
| cd xinput-calibrator_0.7.5-1_armhf/                                                                                     | Plugin {                                                                                                    |
| sudo dpkg -i -B xinput-calibrator_0.7.5-1_armhf.deb                                                                     | type = launchbar                                                                                                   |
| 5.2. Install virtual keyboard                                                                                           | Config {                                                                                                    |
| Step1 Execute the following commands to install the corresponding software                                              | Button {                                                                                                    |
| sudo apt-get update                                                                                                    | id=lxde-screenlock.desktop                                                                                         |
| sudo apt-get install matchbox-keyboard                                                                                  | }                                                                                                    |
| sudo nano /usr/bin/toggle-matchbox-keyboard.sh                                                                          | Button {                                                                                                    |
| Step2 Copy the following contents to toggle box - keyboard. sh, save the exit                                           | id=lxde-logout.desktop                                                                                             |
| #!/bin/bash                                                                                                    | }                                                                                                    |
| #This script toggle the virtual keyboard                                                                                | }                                                                                                    |
| PID=pidof matchbox-keyboard                                                                                             | Step7 Add the following code to add a Button item                                                                  |
| if [ ! -e \$PID ]; then                                                                                                 | Button {                                                                                                    |
| killall matchbox-keyboard                                                                                               | id=/usr/local/share/applications/toggle-matchbox-keyboard.desktop                                                  |
| else                                                                                                    | }                                                                                                    |
| matchbox-keyboard -s 50 extended&                                                                                       | Step8 To restart the system with the following command, you can see a virtual keyboard icon in the top left corner |
| fi                                                                                                    | sudo reboot                                                                                                    |
| Step3 Execute the following command                                                                                     | 5.3. How to add new ICON to desktop?                                                                               |
| sudo chmod +x /usr/bin/toggle-matchbox-keyboard.sh                                                                      | If it's just a folder, add it directly to the desktop.                                                             |
| sudo mkdir /usr/local/share/applications                                                                                | If it is an executable, follow these steps:                                                                        |
| sudo nano /usr/local/share/applications/toggle-matchbox-keyboard.desktop                                                | Step1: choose the Directory Tree -> / -> usr -> share ->applications folder                                        |
| Step4 Copy the following contents to toggle - matchbox - keyboard. Desktop, save exit                                   | Step2: choose a icon you want to link                                                                              |
| [Desktop Entry]                                                                                                    | Step3: choose edit -> create link>Desktop ->OK                                                                     |
| Name=Toggle Matchbox Keyboard                                                                                           | 6. Contact us                                                                                                    |
| Comment=Toggle Matchbox Keyboard`                                                                                       | If need any further support, feel free to contact us.                                                              |
| Exec=toggle-matchbox-keyboard.sh                                                                                        | Website: http://www.uctronics.com                                                                                  |
| Type=Application                                                                                                    | Email: support@uctronics.com                                                                                       |
| Icon=matchbox-keyboard.png                                                                                              | Tel: +86 025 84271192                                                                                              |
| Categories=Panel;Utility;MB                                                                                             |                                                                                                    |
| X-MB-INPUT-MECHANSIM=True                                                                                               |                                                                                                    |
| Step5 To perform the following command, note that this step must use the "PI" user permission, and if the administrator |                                                                                                    |
| privileges are used, the file will not be found                                                                         |                                                                                                    |
| nano ~/.config/lxpanel/LXDE-pi/panels/panel                                                                             |                                                                                                    |